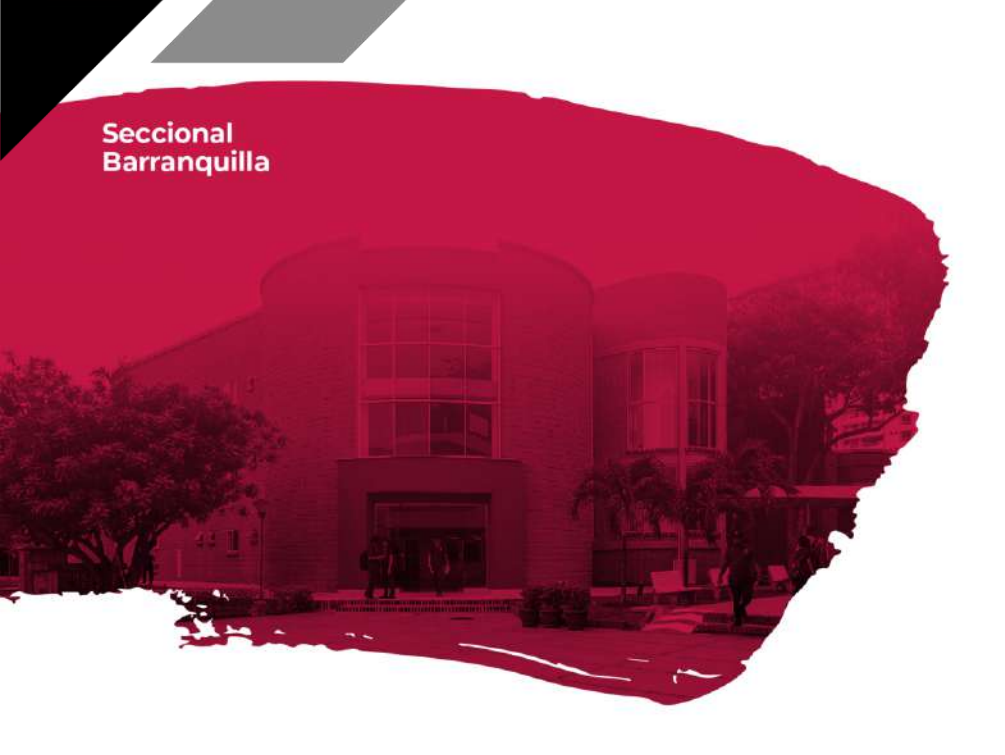

## LEGALIZACION DE MATRICULA

# PREGRADO Y POSGRADOS NUEVOS Y ANTIGUOS

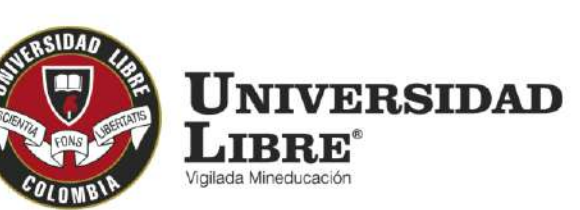

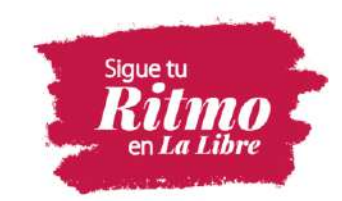

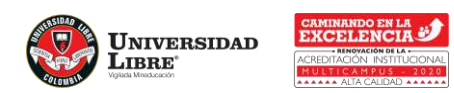

## **ESTUDIANTES NUEVOS**

Artículo 16. Matrícula. Es el acto por el cual la Universidad reconoce como estudiante a quien ha sido admitido en un programa académico Formal. Al matricularse el estudiante acepta conocer los estatutos, reglamentos, normas y demás disposiciones que la rigen, obligándose a cumplirlas.

**Artículo 17. Requisitos Pregrado**. Para que se considere efectuada la matrícula deben cumplirse los siguientes: Haber sido admitido, Aportar:

- Copia título de bachiller, mediante la presentación de diploma de Bachiller o acta de grado o su equivalente expedido en el exterior, debidamente reconocido por la autoridad nacional competente.
- ✓ Copia del Registro civil de nacimiento.
- ✓ Constancia vigente de afiliación o beneficiario de una entidad prestadora del régimen de seguridad social en salud.
- Copia del recibo de cancelación de los derechos pecuniarios de los créditos a cursar. Con este pago se entiende formalizada la matrícula.

#### **Requisitos Posgrado**

- El recibo de cancelación de los derechos pecuniarios de los créditos a cursar. Con este pago se entiende formalizada la matrícula.
- Constancia vigente de afiliación o beneficiario de una entidad prestadora del régimen de seguridad social en salud.

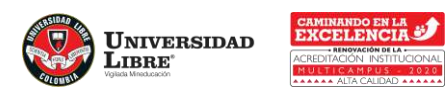

El tramite se debe realizar en cualquiera de las dos sedes de admisiones y registro de la seccional Barranquilla.

El registro académico de sus asignaturas y grupo dependerá de la disponibilidad y Horario escogido.

Sede Principal Campus Km. 7. Vía Antigua Puerto Colombia Lunes a viernes 8:00 a.m. a 12:00 m. - 1:00 p.m. a 5:00 p.m.

**Sede Centro** Carrera 46 No. 48-170 Lunes a viernes 8:00 a. m. a 12:00 m. - 2:00 p. m. a 8:00 p. m.

Celular 3213197425 (solo WhatsApp)

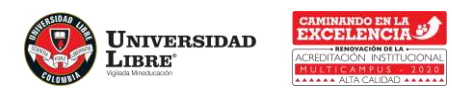

### **ESTUDIANTES ANTIGUOS**

PASO 1

Debe ingresar a su usuario personal de SINU, con su número de documento y clave personal. Ubíquese en el menú del lado izquierdo, de clic en cargue de requisitos de matrícula estudiante.

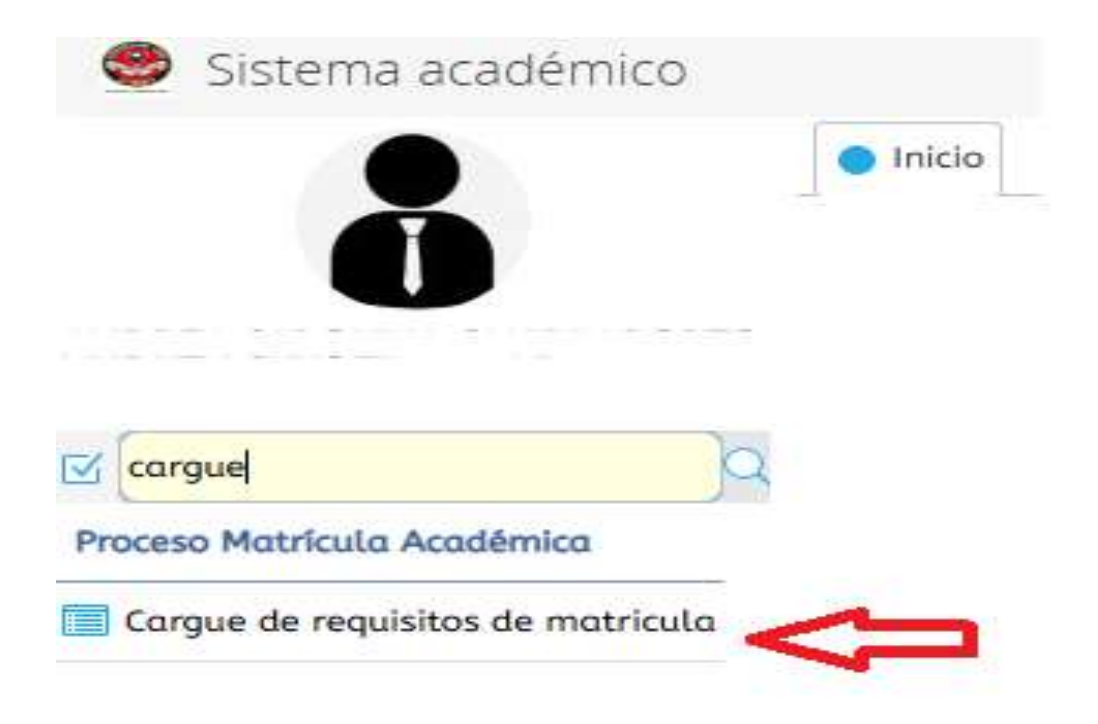

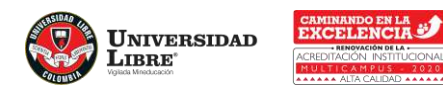

PASO 2

De **click sobre su nombre**, aparecen sus requisitos de matrícula por periodo académico y en la casilla Entregado, verifique el periodo y los documentos que no están activos, para adjuntarlos.

#### Alumnos

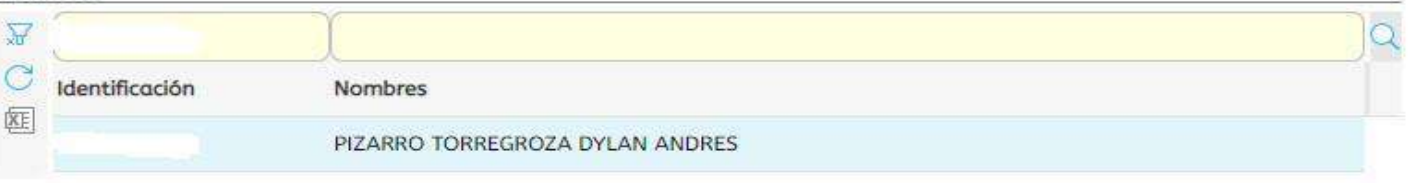

|                         | 1 a 1 de 1   |                      | en 8.57 seg. | Filtro : | Contier | ne 👻       | Preferencias :                         |           | - 📮      |  |  |  |  |
|-------------------------|--------------|----------------------|--------------|----------|---------|------------|----------------------------------------|-----------|----------|--|--|--|--|
| Requisitos de matrícula |              |                      |              |          |         |            |                                        |           |          |  |  |  |  |
| *                       |              |                      |              | Ţ        |         | Ţ          |                                        |           | ( Q      |  |  |  |  |
| C                       | est Período  | Descargar<br>archivo | Programa     | Pe       | ensum   | Requisito  |                                        | Entregado | entreg + |  |  |  |  |
| 뚄                       | 20231        |                      | DERECHO      | C        | 3091    | Constancio | a Vigente de Afiliación                | na 🗌      | *        |  |  |  |  |
|                         | ⊘ 20222      |                      | DERECHO      | C        | 3091    | Constanci  | a Vigente d <mark>e A</mark> filiación | n a 🗌 🗌   |          |  |  |  |  |
|                         | 20221        |                      | DERECHO      | C:       | 3091    | Constancio | a Vigente de Afiliación                | na 🗆      |          |  |  |  |  |
|                         | <b>20212</b> |                      | DERECHO      | C        | 3091    | Constanci  | a Vigente <mark>de</mark> Afiliación   | na 🗆      |          |  |  |  |  |
|                         |              |                      |              |          |         |            |                                        |           | 1        |  |  |  |  |

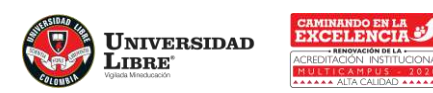

### **PASO 3**

Adjuntar los documentos: De click sobre el documento que va a adjuntar y en la parte inferior, de click en seleccionar archivo, busque el archivo en formato pdf, previamente nombrado con su número de identidad seguido del nombre del documento y por último Guardar. Ejemplo documento para adjuntar. 1234095353 constancia EPS.

#### Requisitos de matrícula

|     |         |                      | 0            | )      |                                    |                           | C   |
|-----|---------|----------------------|--------------|--------|------------------------------------|---------------------------|-----|
| est | Período | Descargar<br>archivo | Programa     | Pensum | Requisito                          | Entregado Fecha entrega p |     |
| 0   | 20231   |                      | DERECHO      | C3091  | Constancia Vigente de Afiliación a |                           |     |
| 0   | 20222   |                      | DERECHO      | C3091  | Constancia Vigente de Afiliación a |                           |     |
| 0   | 20221   |                      | DERECHO      | C3091  | Constancia Vigente de Afiliación a |                           |     |
| 0   | 20212   |                      | DERECHO      | C3091  | Constancia Vigente de Afiliación a |                           |     |
| 0   | 20211   |                      | DERECHO      | C3091  | Constancia Vigente de Afiliación a |                           |     |
| 0   | 20202   |                      | DERECHO      | C3091  | Constancia Vigente de Afiliación a |                           |     |
| 0   | 20201   |                      | DERECHO      | C3091  | Constancia Vigente de Afiliación a |                           |     |
| 1   | 20102   |                      | DEDECTIO     | C2001  | Constantin Manada da ABUarita a    | <u>.</u>                  |     |
| 1 a | 8 de 8  |                      | en 0.05 seg. | F      | iltro : Contiene 👻 Preferenc       | ias : 🔹                   | - 6 |

Documento Seleccionar archivo Ninguno archivo selec. Guardar archivo

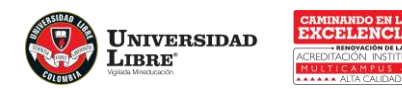

PASO 4

Una vez Guarde, verifique que su documento se adjuntó y la casilla entregado se activa automáticamente con la fecha de entrega.

Requisitos de matrícula

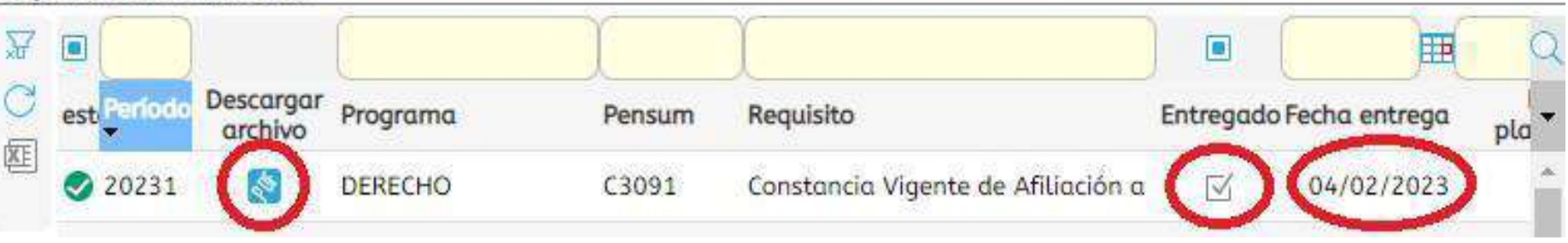

**NOTA:** Favor adjuntar la documentación en formato PDF, JPG o PNG.

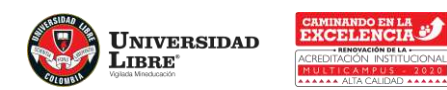